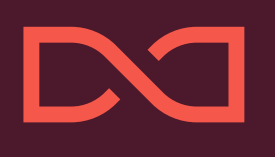

# Professional Edition PixEdit Office

v.1.3

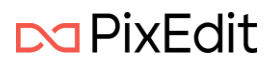

# Innholdsfortegnelse

| Velkommen til nye PixEdit Office!                                 | 6    |
|-------------------------------------------------------------------|------|
| Åpne, lagre og skriv ut dokumenter                                | 7    |
| Åpne vindu                                                        | 7    |
| Åpne med dra og slipp                                             | 7    |
| Åpne dokumenter med PixEdit Office som standard program i Windows | 7    |
| Lagre                                                             | 8    |
| Eksporter dokument                                                | 8    |
| Skriv ut                                                          | 9    |
| Hovedvindu og funksjoner                                          | . 10 |
| Side vinduet                                                      | . 10 |
| Høyre klikk meny                                                  | . 10 |
| Kopier side                                                       | 11   |
| Klipp ut side                                                     | 11   |
| Lim inn side                                                      | 11   |
| Slett side                                                        | 11   |
| Trekk ut side                                                     | 11   |
| Snu sider                                                         | 11   |
| Visning av vedlegg                                                | 11   |
| Hovedvindu                                                        | 12   |
| Hovedmeny                                                         | 12   |
| Hjem                                                              | 12   |
| Tilbake/Angre                                                     | 13   |
| Frem                                                              | 13   |
| Kopier                                                            | 13   |
| Klipp ut                                                          | 13   |
| Lim inn                                                           | 13   |
| Rediger                                                           | 13   |
| Snu sider                                                         | 13   |
| Snu sider mot venstre                                             | 13   |
| Snu sider mot høyre                                               | 13   |
| Snu sider opp-ned                                                 | 13   |
| Del sider i to                                                    | 13   |
| Beskjær sider automatisk                                          | 14   |
| Tekst                                                             | 14   |
| Gjenkjenn tekst med OCR                                           | 14   |
|                                                                   |      |

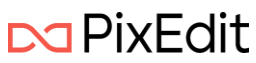

| Søk                                                                    |    |
|------------------------------------------------------------------------|----|
| Smartsøk                                                               |    |
| PII (Personlig Identifiserbar Informasjon)                             |    |
| Søk med ordliste                                                       |    |
| Lag et tekstsammendrag                                                 |    |
| Sladding                                                               |    |
| Velg tekst / Velg område                                               |    |
| Utfør sladding                                                         |    |
| Merk søketreff                                                         |    |
| Merk uthevede områder                                                  |    |
| Merk hele siden                                                        |    |
| Tekstsøk                                                               |    |
| Sladde innstillinger                                                   |    |
| Fjern all synlig og usynlig oppmerking ved lagring av sladdet dokument |    |
| Fjern all søkbar tekst ved lagring av sladdet dokument                 | 20 |
| Kommentarer                                                            | 20 |
| Notat                                                                  | 20 |
| Rektangel                                                              | 20 |
| Ellipse                                                                | 20 |
| Tekst utheving                                                         | 20 |
| Tekst understrekning                                                   | 20 |
| Tekst gjennomstreking                                                  | 21 |
| Fane med kommentarer                                                   | 21 |
| Grafikk                                                                | 21 |
| Sett inn som grafikk                                                   | 22 |
| Sett inn som objekt                                                    | 22 |
| Avbryt                                                                 | 22 |
| Behold kilde                                                           | 22 |
| Transparent modus                                                      | 22 |
| Signatur                                                               | 22 |
| Skanne                                                                 | 22 |
| Signér                                                                 | 22 |
| Skanning                                                               | 23 |
| Introduksjon                                                           | 23 |
| Installasjon av skannerdrivere – Twain                                 | 24 |
| Hvordan starte skanning                                                | 25 |
|                                                                        |    |

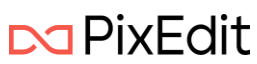

|      | Skann alle sider eller et gitt antall                  | 26 |
|------|--------------------------------------------------------|----|
|      | Fargemodus                                             | 26 |
|      | Valg av dpi                                            | 26 |
|      | Arkstørrelse                                           | 26 |
|      | Sideorientering                                        | 26 |
|      | Lysstyrke og kontrast justering                        | 27 |
|      | Opprett nytt dokument eller legg til sider i gjeldende | 27 |
|      | Skanne                                                 | 27 |
|      | Bruk av PixEdit Server                                 | 27 |
|      | Rydding og forbedring av dokument etter skanning       | 27 |
| PixE | dit Server integrasjon                                 | 28 |
| Pi   | xEdit Server Innstillinger                             | 28 |
|      | Tilkobligstype                                         | 28 |
|      | Vertsnavn                                              | 28 |
|      | Port                                                   | 28 |
|      | Sikkerhetsmodus                                        | 28 |
|      | Endepunkt identitet                                    | 29 |
|      | Endepunkt identitetstype                               | 29 |
|      | Brukernavn                                             | 29 |
|      | Passord                                                | 29 |
| SI   | anne og behandle med PixEdit Server                    | 29 |
| V    | erifisere og arkivere jobber                           | 30 |
|      | Jobber                                                 | 30 |
|      | Informasjon om jobb                                    | 31 |
|      | Start verifisering                                     | 31 |
|      | Ta i bruk skanneinnstillinger fra PixEdit Server       | 32 |
| Fork | edring av innskannet dokument                          | 32 |
|      | Fjern blanke sider                                     | 33 |
|      | Fjern svarte kanter                                    | 33 |
|      | Maks opprettingsvinkel                                 | 34 |
|      | Beskjær sider automatisk                               | 34 |
|      | Finn bakgrunnsfarge for utfylling                      | 34 |
|      | Fjern hull fra hullemaskin                             | 34 |
|      | Rett opp sider                                         | 35 |
|      | Maks opprettingsvinkel                                 | 35 |
|      | Finn bakgrunnsfarge for utfylling                      | 35 |
|      |                                                        |    |

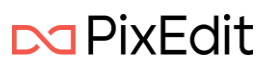

| Snu sider riktig vei                     | 35 |
|------------------------------------------|----|
| Forbedre kontrast på innskannede sider   | 36 |
| Gjør bakgrunn lysere og forgrunn mørkere | 36 |
| Lysne bakgrunn                           | 36 |
| Nivå                                     | 36 |
| Mengde                                   | 37 |
| Mørkeste bakgrunn                        | 37 |
| Mørkne forgrunn                          | 37 |
| Nivå                                     | 37 |
| Mengde                                   | 37 |
| Lyseste forgrunn                         | 37 |

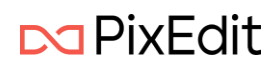

# Velkommen til nye PixEdit Office!

Produktet vil gi deg en ny brukeropplevelse med et intuitivt og brukervennlig grensesnitt som gjør det enkelt å navigere. Produktet bruker Microsoft sine siste rammeverk for Windows applikasjoner og retningslinjer for design.

PixEdit Office har noe som kalles for en Backstage. Det er denne visningen som gir deg mulighet til å åpne, lagre, skrive ut og dele dokumenter, samt endre innstillinger. I Backstage-visningen kan du finne alternativer som:

- Åpne dokumenter
- Lagre dokumenter
- Endre programmets innstillinger
- Skanne dokumenter dersom denne utgaven av produktet støtter det

Etter oppstart av PixEdit Office begynner programmet i Backstage-visningen. Du vil se at brukerhåndboken referer til den visningen i dokumentasjonen.

PixEdit Office kommer pakket som en MSIX og kan installeres på Windows 10 eller 11.

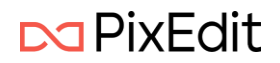

# Åpne, lagre og skriv ut dokumenter

PixEdit Office har flere muligheter for å åpne dokumenter.

#### Åpne vindu

| $\bigcirc$ | PixEdit Office |                              |               |            |
|------------|----------------|------------------------------|---------------|------------|
| ≡          |                | Åpne                         |               |            |
| €          |                | =                            | Siste         | Fjern alle |
|            | Åpne           | S Nylige                     | Eldre         |            |
|            | Lagre som      | 🚂 Denne datamaskinen         | Nylige steder |            |
|            | Skanne         | 6 Google Drive               |               |            |
|            | Skriv ut       | <ul> <li>OneDrive</li> </ul> |               |            |
| 100        |                | SharePoint                   |               |            |
| )=         | Innstillinger  | Uropbox Dropbox              |               |            |
| -2-        | PixEdit Server | 🗁 Bla gjennom                |               |            |
| ?          | Om             |                              |               |            |
|            |                |                              |               |            |
|            |                |                              |               |            |

Fra PixEdit Office sin Åpne meny i Backstage-visningen vil følgende valg presenteres:

- de siste dokumentene du har åpnet
- eldre dokumenter som tidligere har vært åpnet
- nylige lokasjoner du har hentet dokumenter fra

Du har også mulighet til å navigere lokalt på maskinen med det innebygde systemet under Denne datamaskinen for å finne dokumenter.

Du kan åpne og jobbe med dokumenter direkte fra en rekke forskjellige skytjenester som vist i bildet over.

Bla gjennom vil åpne standard Windows åpne dialog.

#### Åpne med dra og slipp

Du kan åpne dokumenter i PixEdit Office med å dra dokumenter rett inn i applikasjonen.

Dette kan gjøres rett fra Windows mappe struktur eller andre fra applikasjoner som tillater deg å dra dokumenter.

#### Åpne dokumenter med PixEdit Office som standard program i Windows

I Windows kan du velge hvilket program som skal åpne filtyper som standard.

Med Windows 11 finner du dette under Innstillinger -> Apper -> Standardapper -> Velg standarder etter filtyper. Her kan du velge at PixEdit Office skal være standard for åpning av PDF dokumenter.

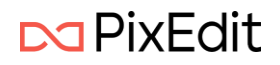

#### Lagre

Selv om PixEdit Office kan lagre dokumentene dine i forskjellige filformater, anbefales det at du benytter filformatet PDF eller PDF/A. Årsaken til denne anbefalingen er at dokumentegenskaper som for eksempel PDF-kommentarer og skjult søkbar tekst kun kan lagres i PDF-varianter. Om du lagrer dine dokumenter i et annet filformat kan du risikere at ting forsvinner, sånn som:

- Kryptering
- Skjult OCR-tekst
- PDF-kommentarer
- PDF bokmerker
- Andre PDF-spesifikke egenskaper

Legg også merke til at PDF-dokumenter som opprinnelig er født digitalt - altså ikke skannet - og blir lagret i andre filformater enn PDF som for eksempel TIFF, JPG eller CALS, ofte opptar mye mer lagringsplass. Når PixEdit Office lagrer fra PDF til PDF/A, vil programmet alltid forsøke å beholde så mye digitalt født innhold som mulig.

🕞 🖓 Lagre som

Ved å velge Lagre som menyvalget vil du bli presentert muligheter for å lagre dokumentet til ønsket filområdet. Dette er de samme mulighetene som ved åpning av dokument forklart over.

#### Eksporter dokument

Med PixEdit Office kan man eksportere innskannet eller åpnet dokument til et redigerbart tekst dokument slik som for eksempel Microsoft Word.

#### 🛛 🌸 Eksporter som

Ved å trykke på menyvalget Eksporter som vil du bli presentert standard valg for filområde og du kan eksportere til følgende filformater:

- Ren tekst
- HTML
- Digital PDF
- OpenDoc
- Microsoft Word
- Microsoft Excel
- ePub
- Microsoft PowerPoint

Man har også muligheten til å velge mellom forskjellige layouts ved eksportering av dokument:

- Ingen layout
- Flytende
- Redigerbar
- Eksakt

Det er også mulig å velge mellom flere typer dokument størrelser ved eksport. Alt fra standard A4, A3 til ulike typer US standarder. Når du satt dine innstillinger trykk på Lagre knappen. PixEdit Office

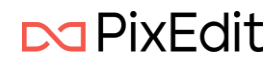

vil eksportere dokumentet til ønsket format og deretter presentere resultatet i tilhørende program som for eksempel Microsoft Word dersom dette var angitt eksportformat.

#### Skriv ut

Med PixEdit Office kan man skrive ut dokumenter. Meny valget for dette finner man i programmet sin Backstage-visning.

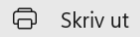

Ved å klikke på menyvalget Skriv ut vil PixEdit Office vise følgende utskrifts dialog.

| ScanTestCloud.pdf – Skriv ut             | <ul> <li>✓ 2 / 19</li> <li>► □</li> </ul>                                                                                                    |
|------------------------------------------|----------------------------------------------------------------------------------------------------|
| Skriver                                  |                                                                                                    |
| NPI2ABC20 (HP Color LaserJet MFP 🛛 🗸     | Under følger beskrivelse om hvordan håndtere enkle fel på våre systemer.                                                                                                    |
| + Legg til skriver                       | Windows 2012 Servere<br>Det står en brukervelledning hvordan finne startmenyen, hvordan starte en 2003/2012 server på nytt<br>på slutten av dette dokumentet.                                                                                                    |
| Papirretning                             | Strombrudd<br>Ved stranshrudd vil de virtuelle serveren tas neg bje ne sikker måler, dette skjør etter ca 15 minutter.<br>Det betyr at om strømmer er bot ni minuter en all sindet virtuelle serverne fortastt                                                                                                    |
| 🗅 Stående 🗸                              | være oppe, og det er ikke nødvendig å gjøre noe når strømmen kommer tilbake.<br>Hvis strømbrudset varer lengre vil de virtuelle serveren slås av, og Hyper V serverne slås av til slutt.                                                                                                    |
| Papirstørrelse                           | Hordraf T lignag systemene: For fast starte de ligne reters stranhouddet sysker du først om UPS er slätt på og giv stram U. UPS sidr hab bordet på severonnen: Litt stragt O. Om UPS gir strams til at om krivkag på få krupgar på den sen Hyter-V severen og se om den starter og nå hvid den likk starter gir ikke UPS stragt mut. G i den er par mutation: S sid starte de ligne metalet Hyter-V serveren.                                                                                                    |
| 21.00 x 29.70 cm                         | <ul> <li>- Groen et par minuter:</li> <li>- Start så den lille PCen som står ved siden av de to Hyper-V serverne våre.</li> </ul>                                                                                                    |
| Skalering                                | Hyper-V arrorne starte automatikk opp alle de virtuelle serverne som står i löten over. Det tar neen<br>minuter for all ar oppe gjøn.<br>- Restart din PC og se om du får kontakt med mall, dokumenter, databaser                                                                                                    |
| Tilpass sidestørrelse v                  | Internett Det kan være flere årsaker til at internet ikke fungører. Her er noen ting du kan gjøre for å finne ut hva som er fell.                                                                                                    |
| Sider  Alle sider Hele dokumentet        | <ul> <li>spikk at segge myer variantie in start pay tokin try soupury;</li> <li>Sykk at segge myer variantie in start pay tokin try soupury;</li> <li>Sykk at source spike metal at smitch er på</li> <li>Ton interest fungerer:</li> <li>Sykk at smitch er på og langer på og langer her gå souten try soupury;</li> <li>Sykk at smitchen i source start gangere regå og langer her gå souten source siden i rommer siden i rommer siden i source source sourc</li></ul> |
| Eksemplarer                              | Ring Sandefjord Bredband og be de sjekke routeren.                                                                                                    |
| 1 ^ ~                                    |                                                                                                    |
| Sortering                                |                                                                                                    |
| ✓ La appen endre utskriftsinnstillingene | Skriv ut Avbryt                                                                                                    |

I denne utskriftsdialogen kan man endre alle standard valg for en utskrift.

Som for eksempel Stående eller Liggende sideorientering og valg av riktig Papirstørrelse. Under valget Skalering har man en rekke muligheter der for eksempel Tilpass sidestørrelse vil tilpasse dataene for hver enkelt side til den gitt papirstørrelsen. Dette er standard valget for skalering. Du kan også velge Faktisk størrelse som betyr at et dokument ikke vil bli skalert og skrives ut i opprinnelig størrelse.

Det finnes også valg for å skrive ut Hele dokumentet eller et ønsket Antall sider. I tillegg kan man velge antall kopier og hvordan flere kopier skal sorteres ved utskrift.

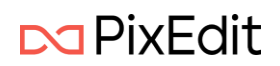

Ved å klikke på valget Flere innstillinger helt i bunn av listen over innstillinger vil du kunne angi enda flere innstillinger for din utskrift. Som for eksempel Fargemodus, Papirtype og eventuelt hvilken papirskuff skriveren skal hente papir fra.

Når du har valgt skriver og riktige innstillinger trykk Skriv ut knappen for å skrive ut gjeldende dokument.

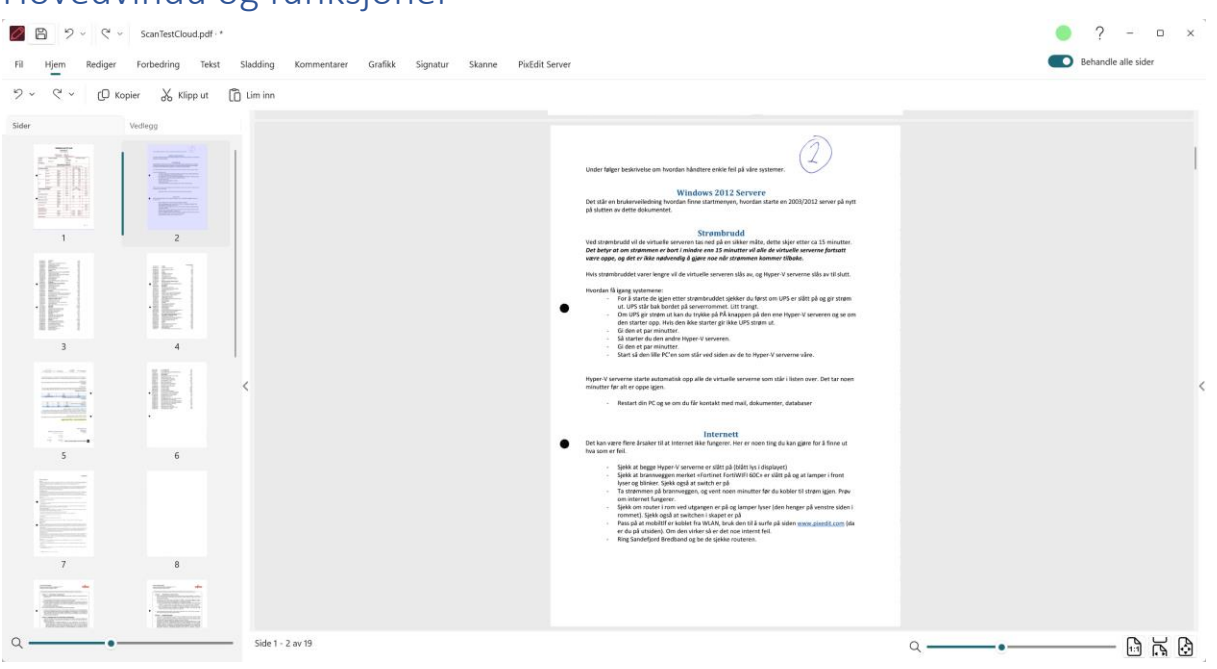

## Hovedvindu og funksjoner

Hovedvindu til PixEdit Office ser slik ut. Her vil du i hovedsak jobbe med dokumentene dine.

#### Side vinduet

Side vinduet viser deg alle sidene i dokumentet i et mindre format. Dette vinduet kan du zoome in og ut for å vise flere sider i mindre skala eller motsatt. Du kan bruke CTRL + musehjul eller hendelen i bunnen av vinduet for å zoome. Dette vinduet gir deg en veldig god oversikt over dokumentet i sin helhet.

#### Høyre klikk meny

Ved å høyre klikke på en av sidene får man følgende valg

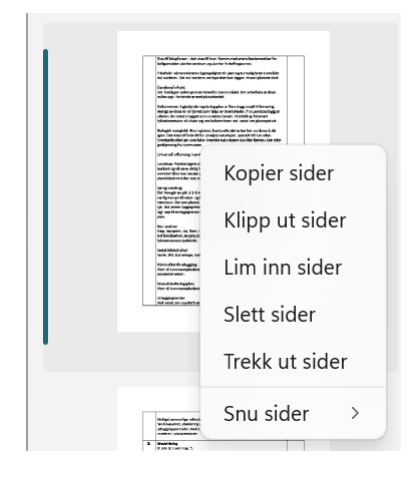

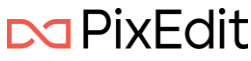

#### Kopier side Dette valget vil kopiere valgte sider. Hurtigtast Ctrl + C.

#### Klipp ut side

Dette valget vil klippe ut valgte sider. Hurtigtast Ctrl + X.

#### Lim inn side

Dette valget vil lime inn sider eller grafikk som ligger i Windows utklippstavle. Hurtigtast Ctrl + V.

#### Slett side

Dette valget vil slette valgte sider.

#### Trekk ut side

Dette valget vil trekke ut valgte sider til et nytt dokument å vise i et nytt vindu.

#### Snu sider

Dette valget vil snu valgte sider. Høyre, venstre eller opp-ned.

#### Visning av vedlegg

PixEdit Office kan vise frem eventuelle vedlegg som finnes i et PDF-dokument. Dette kalles for en PDF-portefølje og kan bestå av flere filer som er satt sammen til en integrert PDF-enhet. Filene i en PDF-portefølje kan være av en rekke ulike filtyper som har blitt opprettet i ulike programmer.

Skjermbilde under her viser et tilfeldig utvalg vedlegg i en PDF-portefølje.

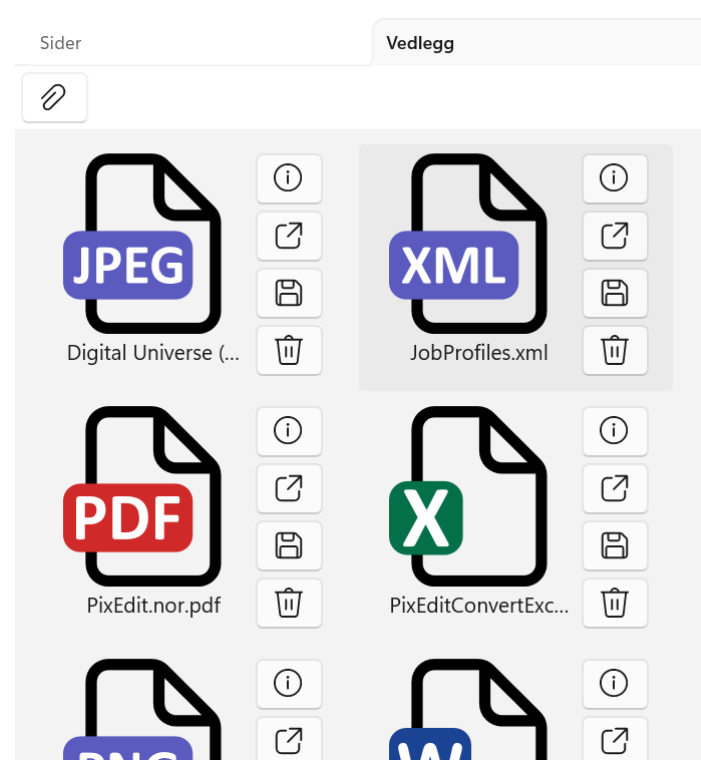

Dersom vedlegget er en kjent filtype for PixEdit Office, kan det åpnes ved å klikke på Apne vedlegg knappen. Da vil det aktuelle vedlegget åpen seg som et nytt vindu. Dersom vedlegget er en ukjent

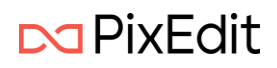

filtype vil PixEdit Office forsøke å starte programmet som Windows har assosiert med denne filtypen å vise dokumente der.

Ved å klikke på ikonet for informasjon vil PixEdit Office vise detaljer om vedlegget.

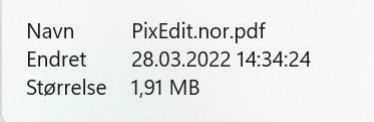

Her vises vedleggets fulle navn, når filen sist ble endret og filstørrelsen.

Det er også mulig å lagre et spesifikt vedlegg som en egen fil. Det kan gjøres ved å trykke på knappen Lagre vedlegg. Du blir da presentert en standard dialog for å lagre fil til ønsket område.

Dersom du ønsker å ta bort et vedlegg i en PDF-portefølje klikker du på knappen Slett vedlegg

Du kan legge til et hvilket som helst fil-vedlegg til en PDF-portefølje, men husk på at det finnes restriksjoner dersom du ønsker å lagre til en PDF/A-variant. Det er kun PDF/A-3b som støtter alle typer filvedlegg, mens PDF/A-2b kun støtter vedlegg av typen PDF/A. Dersom du lagrer din PDF-portefølje til standard PDF så er også alle typer vedlegg tillatt.

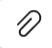

Klikk på ikonet for å bla igjennom å legge til en eller flere filer til din PDF-portefølje.

#### Hovedvindu

Hovedvinduet er vinduet hvor du hovedsakelig jobber og leser gjennom dokumenter. Dette vinduet kan du zoome inn og ut til dine egne preferanser. Du kan bruke Ctrl + musehjul eller hendelen i bunnen til høyre for å zoome.

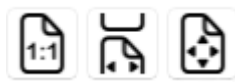

Disse funksjonene brukes til å zoome dokumentene til en forhåndsdefinert

størrelse.

- 1. 1:1 Dette valget vil gi den faktiske størrelsen på dokumentet.
- 2. Dette valget vil skalere dokumentet så hele hovedvinduet fylles side til side.
- 3. Dette valget vil tilpasse skaleringen så du ser hele siden. Hvis dokumentet er høyere enn det er bredere vil det tilpasses fra topp til bunn og motsatt.

#### Hovedmeny

| E 31 | 11:  | Dedimon | Γ – ula – eluius es | Telest | Claradalia a | V           | Cartille | Cimmetrum | Club m m m |                |
|------|------|---------|---------------------|--------|--------------|-------------|----------|-----------|------------|----------------|
| FII  | Hiem | Kealder | Forbearina          | lekst  | Sladdind     | Kommentarer | Grafikk  | Sidnatur  | Skanne     | Pixedit Server |
|      |      |         |                     |        |              |             |          |           |            |                |

Denne menyen viser de forskjellige hovedfunksjonene i PixEdit Office.

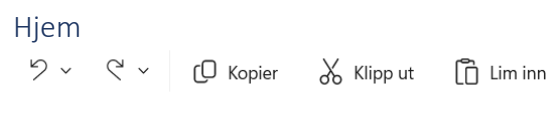

Hjem menyen viser følgende valg.

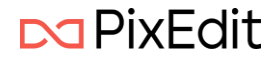

#### Tilbake/Angre

Denne knappen vil angre dine siste handlinger. Den vil gi deg en liste over utførte handlinger så du enkelt kan hoppe flere steg. Hurtigtast for denne funksjonen er Ctrl+ Z

#### Frem

Denne knappen vil omgjøre eventuelle angre steg som du har utført. Den vil gi deg en liste over utførte handlinger så du enkelt kan hoppe flere steg. Hurtigtast for denne funksjonen er Ctrl + Y.

#### Kopier

Denne funksjonen vil kopiere valgte sider, grafisk område eller tekst. Hurtigtast for denne funksjonen er Ctrl + C.

#### Klipp ut

Denne funksjonen vil klippe ut valgte sider eller grafisk område. Hurtigtast for denne funksjonen er Ctrl + X.

#### Lim inn

Denne funksjonen vil lime inn innhold fra Windows utklippstavle dersom det et grafisk innhold eller dokumentsider fra PixEdit Office. Hurtigtast for denne funksjonen er Ctrl + V.

#### Rediger

Rediger menyen viser følgende valg

占 Snu sider

Snu sider Denne funksjonen vil gi deg en liste med følgende snu operasjoner:

#### Snu sider mot venstre

Dette valget vil snu valgte sider -90 grader. Hurtigtast Ctrl + Shift + L

#### Snu sider mot høyre

Dette valget vil snu valgte sider +90 grader. Hurtigtast Ctrl + Shift + R

#### Snu sider opp-ned

Dette valget vil snu sider 180 grader. Hurtigtast Ctrl + Shift + U

#### Del sider i to

Med denne funksjonen kan PixEdit Office dele en eller flere dokumentsider i to. Dette kan være nyttig dersom man skanner for eksempel et hefte eller et tidsskrift.

🕞 Del sider 🗸

Trykk på nedtrekks symbolet for å vise innstillinger for funksjonen

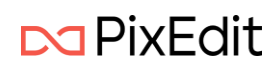

| Retning        |              |
|----------------|--------------|
| O Vertikal     | Horisontal   |
| Posisjon       |              |
| O Automatisk   |              |
| 🔵 På midten    |              |
| 🔵 På angitt po | osisjon (mm) |
|                | 100.000      |

Innstillingen om Retnings sier om PixEdit Office skal kutte siden vertikalt eller horisontal. Deretter følger valg om posisjon. På midten og På angitt posisjon kutter sider i henholdt til det. Velges derimot Automatisk vil programmet søke etter ytterkanten av det grafiske området og deretter dele siden på midten av dette området.

#### Beskjær sider automatisk

Denne funksjonen søker automatisk etter den ytre kanten for grafisk innhold og klipper siden ned til denne størrelsen

🗘 Beskjær automatisk 🗸

Ved automatisk beskjæring av fargesider har du muligheten til å justere en fargetoleranse. Ved å endre denne innstillingen sier du hvor sensitiv funksjonen skal være i analyse av den ytre rammen for grafisk innhold. Høyere toleranse vil kutte bort mer av ytterkanten.

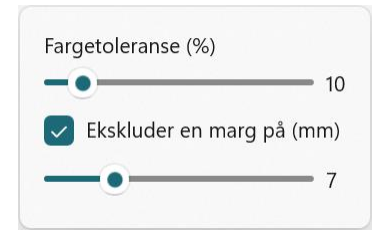

Ekskluder marg innstillingen står standard til 7 mm. Det vil si at programmet overser en marg på 7 mm før den starter analysen etter grafisk innhold. Denne margen kan være aktuelle å justere dersom man skanner gamle papirer da de har en tendens til å etterlate seg mer støy langs kantene.

#### Tekst

Tekst menyen viser følgende funksjoner

#### Gjenkjenn tekst med OCR

Skannede dokumenter er rene digitale bilder av de originale dokumentsidene. Du kan dermed ikke søke etter tekst eller indeksere skannede dokumenter uten at disse først er behandlet med verktøy for tekstgjenkjenning. Tekstgjenkjenning, ofte kalt OCR, tolker skannede dokumentsider og oversetter bildene av bokstavene til søkbar tekst.

A Gjenkjenn tekst

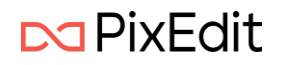

Klikk på funksjonen for å kjøre tekstgjenkjenning. PixEdit Office vil kun utføre tekstgjenkjenning på dokumentsider som ikke inneholder noe tekst fra før. Dette er for å spare tid på behandlingen.

Ved å navigere til PixEdit Office sin Backstage og deretter velge Innstillinger og så OCR Innstillinger kan du konfigurere hvilke språk OCR motoren skal benytte ved tekstgjenkjenning. Ved å angi samme språk som teksten i dokumentene som skal behandles økes kvaliteten på den tolkede teksten.

#### Søk

Denne knappen vil åpne et nytt vindu hvor du kan utføre ulike type søk, tekstsøk og smartsøk (AI-søk og ordliste)

| Smartsøk            |     |        |
|---------------------|-----|--------|
| Av                  |     |        |
| Skriv inn søketekst | Søk | Valg ~ |

Du vil også kunne gjøre spesifikke Valg som gjelder ditt søk.

| Søk etter hele ord                  |
|-------------------------------------|
| Søk etter eksakt frase              |
| Skill mellom store og små bokstaver |
|                                     |

Her vises hvilke Valg som kan angis ved søk.

Resultatet vil komme flygende inn som en egen boks til høyre i programmet. Samt markere søketreffene direkte i dokumentet som vises i hovedvinduet.

|                                                                                                    |   | Tekstsøk                                                                                                    | Kommentarer                                           |            |             |  |
|----------------------------------------------------------------------------------------------------|---|----------------------------------------------------------------------------------------------------|-------------------------------------------------------|------------|-------------|--|
|                                                                                                    | 9 | Smartsøk                                                                                                    |                                                       |            |             |  |
| unktet samt arkivsystemer og arkivperioder etablert før<br>ivsluttes etter iverksettingstidspunktet.                                                                                                    | ( | Arkiv<br>🔍 39 treff                                                                                                    |                                                       | Søk        | Valg ~      |  |
| (assasjonsbestemmelser for<br>le <mark>arkiv</mark> skapt etter 1950                                                                                                    |   | <b>arkiv</b> materiale s<br>iverksettingstidsp<br>ktet samt <b>arkiv</b><br>iverks                                                             | ska pt frem til<br>ounktet samt<br>systemer og arkivp | perioder e | tablert f r |  |
| er for kommuner, fylkeskommuner og andre organer som<br>ven § 2 bokstav d.<br>kommunens og fylkeskommunens funksjoner og omfatter alt<br>na v kommunale og fylkeskommunale oppgaver.<br>In de funksjonene og oppgavene som er konkret beskrevet. For<br>ye, eller som av andre grunner ikke er beskrevet i disse |   | stemer og <b>arkiv</b> perioder etablert friverksetting av<br>bestemm<br>kommunale <b>arkiv</b> skapt etter 1 9 5 0 § 7-21 V i r k e<br>om r a |                                                       |            |             |  |
|                                                                                                    |   | kommunale <b>arkiv</b> er i henhold til arkivloven § 2<br>bokstav d . (                                                                        |                                                       |            |             |  |
|                                                                                                    | > | nhold til <b>arkiv</b> loven § 2 bokstav d . (2)<br>Bestemmelsene tar u                                                                        |                                                       |            |             |  |
| s. Kassasjon kan ikke skje før det eventuelt er innhentet                                                                                                    |   | ter a l t <b>arkiv</b> materiale som skapes som ledd i<br>utfrelsen av                                                                         |                                                       |            |             |  |
| kommuner utfører funksjoner og oppgaver på vegne av staten                                                                                                    |   | ska Lalt <b>arkiv</b> m                                                                                                    | ateriale hevares. K                                   | assasion l | ran ikke    |  |

Du kan trykke på søketreffene i listen til høyre og hovedvinduet vil automatisk navigerer deg til siden og vise deg resultatet i dokumentet.

Hurtigtast for søk er Ctrl + F. Dette vil åpne vinduet til høyre hvor du kan foreta søk.

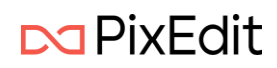

#### Smartsøk

| Smartsøk                 |                  |
|--------------------------|------------------|
| Velg PII kategorier \vee | Søk etter PII    |
| Rediger ordliste 🛛 🗸     | Søk med ordliste |

I søkeboksen ligger valget Smartsøk. Huker man på denne funksjonen vil søkevinduet endre seg.

#### PII (Personlig Identifiserbar Informasjon)

| Velg PII ka           | ategorier \vee 🛛 Søk etter PII |
|-----------------------|--------------------------------|
| Velg alle             |                                |
| ✓ Adresse             | Person                         |
| ✓ E-post              | Personnummer                   |
| - Dato                | ✓ Organisasjon                 |
|                       | Swift-kode                     |
| Kredittkortnummer     | ✓ IP adresse                   |
| Nettadresse           | ✓ Norsk personnummer           |
| Norsk telefonnummer   | Norsk bankkontonummer          |
| 🗸 Organisasjonsnummer | 🔽 Norsk bilskiltnummer         |

«PII» er en funksjon hvor man kan velge et utvalg kategorier som AI-motoren skal lete etter i dokumentet. For å velge kategorier trykker man på Velg PII kategori. Etter man har gjort sine valg trykker man på Søk etter PII. Resultatet kommer opp som et vanlig søkeresultat.

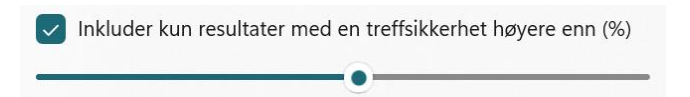

Nederst i Velg PII kategori ligger valget Inkluder kun resultater med en treffsikkerhet høyere en (%). Med dette valget kan du spesifisere hvilke resultat som skal vises ved den gitte treffsikkerhet. Setter du en lavere treffsikkerhet vil det bli flere treff. Setter man en høyere treffsikkerhet blir det færre treff, men også sannsynligvis færre falske positive.

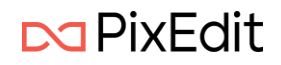

| Søk med ordliste   |                                                        |
|--------------------|--------------------------------------------------------|
|                    | Smartsøk                                               |
|                    | På                                                     |
|                    | Velg PII kategorier \vee 🛛 Søk etter PII               |
|                    | Rediger ordliste                      Søk med ordliste |
| Eksporter Importer |                                                        |
| Ordliste           | Søkeuttrykk                                            |
|                    | Ignorer store/små b. +                                 |

Med denne funksjonen kan du lage egne ordlister som kan benyttes i søk etter informasjon. Du kan legge inn ord som fritekst eller bruke søkeuttrykk (RegEx) for å finne informasjon.

| Ordliste | Søkeuttrykk          |     |
|----------|----------------------|-----|
| Word 2   | Ignorer store/små b. | + ~ |
| Vord     |                      | Ŵ   |
| Word 2   |                      | 创   |

For å legge til ord i fritekst, velger man Ordliste. Her kan du skrive inn ønsket ord. Når du har skrevet inn et søkeord trykker du på (+) tegnet for å legge det til i ordlisten. Du kan også redigere dine søkeord ved å trykke på de i listen pederfor. Gjør din endring og trykk på (+, -) symbolet for å

søkeord ved å trykke på de i listen nedenfor. Gjør din endring og trykk på ( 🗸 ) symbolet for å legge til endringen. Du kan ha så mange ord du måtte ønske.

| Ordliste                    | Søkeuttrykk                |                        |     |
|-----------------------------|----------------------------|------------------------|-----|
| Klikk her for å få hjelp me | d søkeuttrykk              |                        |     |
| Navn                        | Søkeuttrykk (RegEx)        | Opsjoner               |     |
|                             |                            |                        | + ~ |
| Fødselsnummer               | (\b \A)(\d{6}[ -]?\d{3}[ - | ]?\d{2})(\b \s , ; \Z) | Û   |

For å legge til RegEx søk, trykk på Søkeuttrykk. Her legger man til et ønsket navn for å enklere identifisere hva søkeuttrykket gjør. Så legger man inn søkeuttrykket og eventuelle Opsjoner. Trykk på (+) tegnet for å legge det til. Du kan ha så mange søkeuttrykk du ønsker i listen.

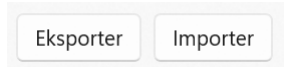

Når ordlistene er laget kan man eksportere disse til JSON fil, som enten kan distribueres til andre eller til eget bruk senere. På denne måten kan man lage flere ordlister som kan importeres inn for forskjellige behov.

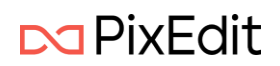

Når ordlistene er laget eller importert, trykker man Søk med ordliste for å gjøre søk i åpnet dokument. Hvis ordlisten inneholder både fritekst ord og søkeuttrykk, vil begge søk bli utført. Resultatet kommer opp som vanlige søkeresultater.

#### Lag et tekstsammendrag

Ved hjelp av AI-tjenesten i PixEdit Office kan du lage et sammendrag av all teksten i et dokument. Programmet vil kjøre tekstgjenkjenning på sider som mangler tekst og deretter lage sammendraget. Sammendragsfunksjonen kan være en nyttig funksjon ved gjennomlesning av lengre tekster. Funksjonen vil også oversette tekstinnholdet fra for eksempel Engelsk til gjeldende språk i programmet.

Sammendrag

Når du trykker på knappen for sammendrag starter PixEdit Office å arbeide. Når sammendraget er ferdig, vil du kunne lese gjennom teksten og kopiere den til Windows utklippstavle. Dette kan være nyttig dersom du ønsker å bruke teksten videre.

Husk på at tekst behandlet med en AI-tjeneste aldri kan erstatte et ekte menneske. Det er derfor viktig å kvalitetssikre resultatet fra funksjonen.

## Sladding TeVelg tekst ~ 🛡 Utfør sladding ~ 🎬 Merk søketreff 🚍 Merk uthevede områder ~ 🗟 Merk hele siden Q Tekstsøk

#### Velg tekst / Velg område

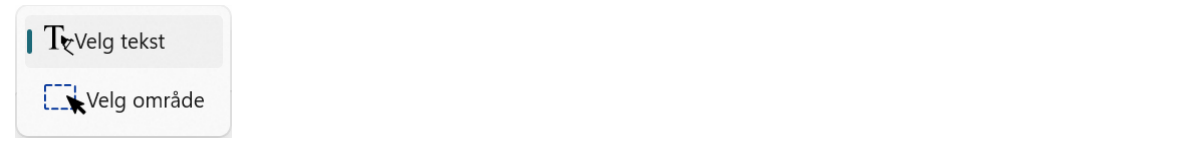

Denne knappen lar deg velge mellom å markere tekst eller område for sladding. Hvis dokumentet ikke har søkbar tekst og du velger Velg tekst, vil programmet automatisk foreslå å lese OCR. Trykk ja på forespørselen og OCR blir lest. Etter denne operasjonen er ferdig kan tekst markeres for sladding.

Hvis man velger Velg område, vil man manuelt kunne dra ut rektangler for å markere for sladding.

#### Utfør sladding

Denne knappen vil utføre sladding på alle felter som er markert for sladding. Enten om det er fra søk, tekst markering eller rektangel markering.

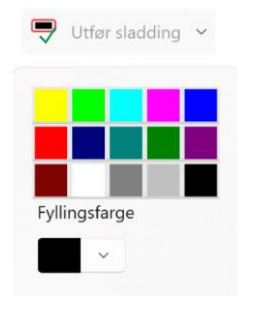

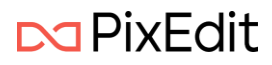

Utfør sladding knappen har også en nedtrekks meny. Her kan du velge hvilken farge det skal være på det skjermede område.

#### Merk søketreff

Denne knappen vil bli tilgjengelig hvis et aktivt søk med treff er utført. Funksjonen vil da markere alle søketreffene for sladding.

#### Merk uthevede områder

Denne knappen vil finne tekst som er markert med farge i dokumentet (<mark>Dette er tekst som er uthevet med farge</mark>) og markere området for sladding.

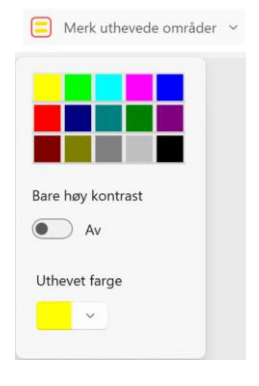

Merk uthevede områder knappen har også en nedtrekks meny som vist på bildet over. Her presenteres et knippe farger som er de samme man kan bruke i Microsoft Word for å utheve tekst med farge. Hvis man ønsker en annen spesifisert farge, kan dette defineres i fargevelgeren i bunnen.

#### Merk hele siden

Denne knappen vil markere hele den valgte siden for sladding.

#### Tekstsøk

Denne knappen er den samme som ligger under hovedmenyen Tekst. Den er lagt inn under menyen til Sladding fordi funksjonen er mye brukt i sammenheng med sladding. Les mer om tekstsøk <u>her</u>

#### Sladde innstillinger

Fjern all synlig og usynlig oppmerking ved lagring av sladdet dokument

Fjern all søkbar tekst ved lagring av sladdet dokument

I Backstage-visningen under menyvalget Innstillinger, finner du to Innstillinger som er relevante for sladding

#### Fjern all synlig og usynlig oppmerking ved lagring av sladdet dokument

Dette valget vil fjerne alle digitale oppmerkinger som er på siden som blir sladdet. Som notater eller lignende.

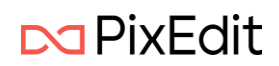

#### Fjern all søkbar tekst ved lagring av sladdet dokument

Dette valget vil fjerne all søkbar tekst på sider som er blitt sladdet i et dokument.

#### Kommentarer

Kommentar menyen gir deg en nedtrekks liste hvor du kan gjøre følgende valg

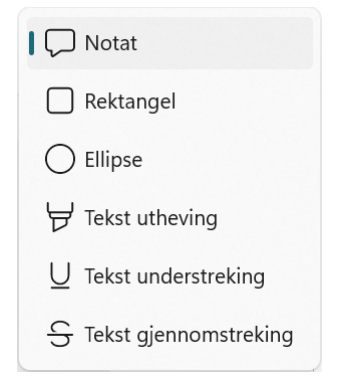

#### Notat

Med Notat valgt kan du trykke i hovedvinduet hvor du ønsker å sette inn notat. Så kan man skrive inn ønsket informasjon i notat for å så trykke Utfør. Notat kan når som helst redigeres ved å åpne det igjen. Du kan også høyre klikke for å velge rediger eller slett. Man kan holde museknappen inne og dra det rundt på dokumentet til ønsket lokasjon.

#### Rektangel

Etter rektangel er valgt kan man trykke i hovedvinduet for å så dra ut et rektangel hvor du ønsker å plassere det. Deretter kan man skrive inn ønsket informasjon i rektangelet for å så trykke Utfør. rektangelet kan når som helst redigeres ved å åpne det igjen. Du kan også høyre klikke for å velge rediger eller slett. Man kan holde museknappen inne og dra det rundt på dokumentet til ønsket lokasjon. Man kan også endre størrelse ved å velge det og dra i hendlene.

#### Ellipse

Etter ellipse er valgt kan man trykke i hovedvinduet for å så dra ut en ellipse hvor du ønsker å plassere den. Så kan man skrive inn ønsket informasjon i ellipsen for å så trykke Utfør. Ellipsen kan når som helst redigeres ved å åpne det igjen. Du kan også høyre klikke for å velge Rediger eller Slett. Man kan holde museknappen inne og dra det rundt på dokumentet til ønsket lokasjon. Man kan også endre størrelse ved å velge det, og deretter dra i hendlene.

#### Tekst utheving

Med Tekst utheving kan man markere og velge tekst. Ved å høyre klikke og velge Rediger kan man endre farge og fargetetthet. For å markere tekst må det væte et dokument som har digital tekst eller behandlet med tekstgjenkjenning (OCR). For å få muligheten til å OCR lese dine dokumenter trenger du PixEdit Office Standard eller høyere. Les mer om den <u>her</u>.

#### Tekst understrekning

Med tekst understrekning kan man velge tekst som vil bli understreket. Ved å høyre klikke og velge rediger kan man endre farge og fargetetthet. Denne funksjonen krever et dokument som har digital tekst eller behandlet med tekstgjenkjenning (OCR). For å få muligheten til å OCR lese dine dokumenter trenger du PixEdit Office Standard eller høyere. Les mer om den <u>her</u>.

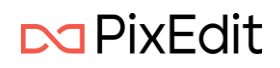

#### Tekst gjennomstreking

Når tekst gjennomstreking er valgt kan man markere tekst som da vil bli gjennomstreket. Ved å høyre klikke og velge Rediger kan man endre farge og fargetetthet. Denne funksjonen krever et dokument som har digital tekst eller behandlet med tekstgjenkjenning (OCR). For å få muligheten til å OCR lese dine dokumenter trenger du PixEdit Office Standard eller høyere. Les mer om den <u>her</u>.

#### Fane med kommentarer

Til høyre for hoved visningen i PixEdit Office, er det en fane som heter «Kommentarer». Hvis du ikke har dette vinduet fremme kan du få det frem med å trykke på pilen som ligger på høyre marg midt på siden av programmet. I kommentar fanen vil du se alle dine digitale oppmerkinger fra valgene over, eller som allerede eksistere i dokumentet. Her kan du skrive inn kommentarer på oppmerkingene samt redigere og slette.

#### Grafikk

Men hvis man drar musepekeren over til hovedvinduet etter man har valgt grafikk, vil man se at musepekeren har endret seg. Man kan nå dra ut et rektangel rundt ønsket grafikk i hovedvinduet. Når musepekeren slippes, vil det komme opp en ny meny.

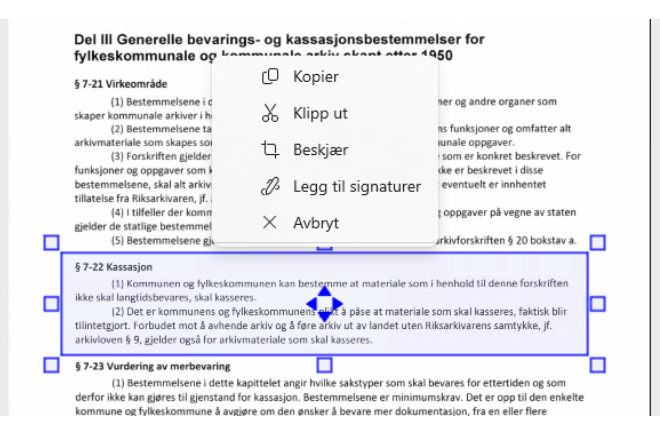

Det er nå mulig å Kopiere valgt grafikk, Klippe ut valgt grafikk, Beskjære eller legge valgt grafikk rett til signatur hvis det er en signatur som er markert.

Beskjær

Beskjær eller kantklipping som den også kalles benyttes for å ta bort uønskede kanter som omkranser innhold på en dokumentside. Funksjonen vil klippe bort alt på utsiden av det valgte område og endre sidestørrelsen til størrelsen på område.

Ved å dra i hendlene kan størrelsen endres på rektangelet.

Ved å venstre klikke inne i rektangelet av valgt grafikk, vil modusen for hendlene endres til å rotere dokumentet. Symbolet i midten av rektangelet viser hvilken modus det valgte området har.

Det valgte området kan også flyttes rundt på siden. Når en flytteoperasjon er utført og man slipper museknappen vil en ny meny komme frem

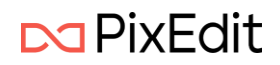

| (1) Bestemmelsene i denne<br>skaper kommunale arkiver i henholo                                                                                                    | ~                                                           |                                                                                                    | Contract of the second second s |
|----------------------------------------------------------------------------------------------------|-------------------------------------------------------------|----------------------------------------------------------------------------------------------------|----------------------------------------------------------------------------------------------------|
| (2) bestemmeisene tar utga                                                                                                    | 52                                                          | Sett inn som objekt                                                                                                    | oner og omfatter alt                                                                                                    |
| arkivmateriale som skapes som lede<br>(3) Forskriften gjelder ikke fr<br>funksioner og ongaver som kommi                                                                                         | ×                                                           | Avbryt                                                                                                    | pgaver.<br>onkret beskrevet. For<br>skrevet i disse                                                                                                    |
| bestemmelsene, skal alt arkivmateri<br>tillatelse fra Riksarkivaren, jf. arkivlo                                                                                                    |                                                             | Behold kilde                                                                                                    | lt er innhentet                                                                                                    |
| (4) I tilfeller der kommuner<br>gjelder de statlige bestemmelsene f<br>(5) Bestemmelsene gjelder i                                                                                               |                                                             | Transparent modus                                                                                                    | r på vegne av staten<br>riften § 20 bokstav a.                                                                                                    |
| § 7-22 Kassasjon<br>(1) Kommunen og fylkesko<br>ikke skal langtidsbevares, skal kass<br>(2) Det er kommunens og l<br>tilintetgjort. Forbudet mot å avher<br>arkivloven § 9, gjelder også for ark | mmunen l<br>eres.<br>fylkeskom<br>ide arkiv o<br>ivmaterial | kan bestemme at materiale som i l<br>munens hijk nå påse at materiale s<br>g å føre arkiv ut av landet uten Rik<br>le som skal kasseres. | nenhold til denne forskriften<br>om skal kasseres, faktisk blir<br>sarkivarens samtykke, jf.                                                                                                    |

#### Sett inn som grafikk

Denne funksjonen vil lime grafikken inn i eksisterende grafikk.

#### Sett inn som objekt

Denne funksjonen vil sette grafikken inn som et objekt. Da vil den kunne velges på nytt senere for å flyttes på igjen.

#### Avbryt

Avbryter flytte operasjonen og avmerker område.

#### Behold kilde

Hvis dette valget er huket på vil valgt grafikk bli liggende på eksisterende posisjon i tillegg til den nye lokasjonen grafikken er flyttet til.

#### Transparent modus

Hvis dette valget er huket på vil grafikken som er valgt bli gjennomsiktig etter plassering.

#### Signatur

À Skanne 🗸 🖉 Signér 🗸

#### Signatur menyen viser følgende

#### Skanne

Med denne funksjonen kan du skanne inn signaturen din. Du skrive signaturen din på et ark og deretter legge arket i skanneren å trykke på Skanne knappen. Da vil du få opp bilde med signaturen din i hovedvinduet.

#### Signér

Hvis du har lagt inn en signatur så finner du den under denne funksjonen. Signer «knappen» gir deg en liste over dine signaturer. Trykk på den signaturen du ønsker å signere med. Signaturen vil bli lagt til i hovedvinduet på valgt side. Signaturen vil være markert og kan flyttes og endres størrelse på etter ønske.

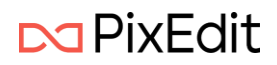

# Skanning

#### Introduksjon

PixEdit Office kan skanne dokumentene dine på den måten som passer deg og ditt dokumentstyringssystem best.

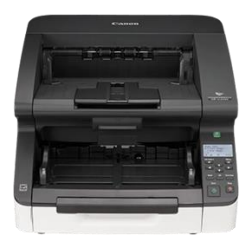

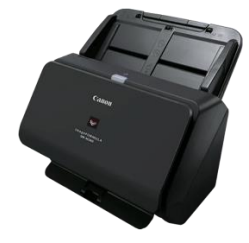

Uavhengig av lokalt tilknyttet skannertype, størrelse, kapasitet og fabrikat, ser brukergrensesnittet i PixEdit Office helt likt ut. Dette betyr at du ikke behøver å lære deg nye ting om du bytter til en annen skannermodell.

For at du skal slippe å bruke tid på å bearbeide skannede bunker og dokumenter, er det vanlig å la PixEdit Office utføre automatisk kvalitetsforbedrende funksjoner, tekstgjenkjenning (OCR), oppretting, beskjæring, lagring til PDF/A og så videre.

Det er mest effektivt å skanne hele bunker med flere dokumenter av gangen, da de fleste skannere bruker litt tid på å starte og stoppe arkmateren. For å skille dokumentene fra hverandre, kan du benytte påklistrede lapper med strekkoder eller QR-koder, egne skilleark eller hvite ark.

Du vil trenge en tilkobling/integrasjon med PixEdit Server for å effektivt kunne behandle bunkeskanning med strekkoder eller QR-koder.

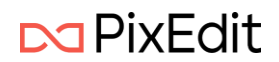

#### Installasjon av skannerdrivere – Twain

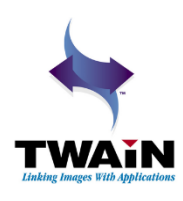

Før du kan skanne dokumenter må det være installert en Twain-driver på datamaskinen din. Twain-driveren følger med skanneren på en egen CD eller lastes ned fra fabrikantens nettside. Følg anvisningene fra fabrikanten for å installere Twain-driveren. Alle moderne dokumentskannere støtter denne åpne industristandarden.

NB: Det er en god ide å installere Twain-driveren før du plugger inn USB-ledningen mellom datamaskinen og skanneren. Om du har gjort dette i motsatt rekkefølge og fått problemer, løses dette ved å kople fra skanneren, fjerne driveren fra Windows kontrollpanel, starte datamaskinen på nytt og deretter installere driveren en gang til.

Du kan installere og ha tilkoplet så mange skannere som du ønsker, og raskt bytte mellom disse ved hjelp av nedtrekks listen øverst i skannevinduet som vist under.

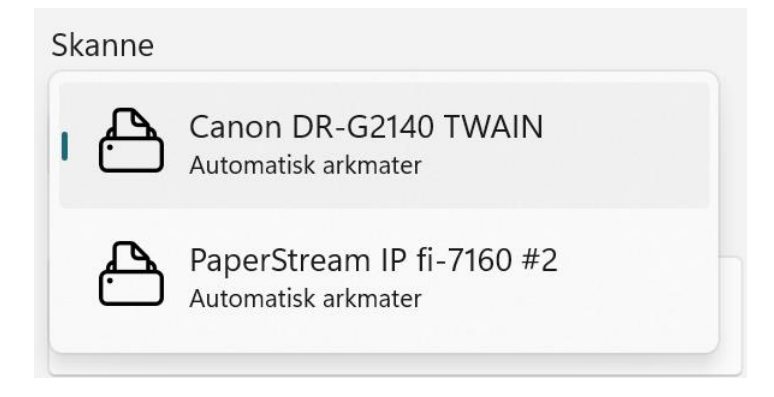

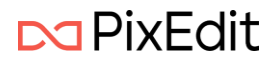

#### Hvordan starte skanning

Først må du navigere til Backstage-visningen i PixEdit Office å velge Skanne fra menyen til venstre.

🖹 🖹 🛛 Skanne

Dersom du har tilkoblet en skanner og den er påslått vil følgende bilde vise seg:

| Skanne                                                                            |           |                                                                                                    |
|-----------------------------------------------------------------------------------|-----------|----------------------------------------------------------------------------------------------------|
| Canon DR-G2140 TWAIN<br>Automatisk arkmater                                       | ~         | <ul> <li>Legg til sider i gjeldende dokument</li> <li>Opprett et nytt dokument</li> </ul>            |
| Arkmater<br>Dobbeltsidig                                                          | ~         | $\Diamond$                                                                                           |
| <ul> <li>Skann alle sider</li> <li>Skann et antall sider</li> <li>1 ^ </li> </ul> |           | Bruk skanneinnstillinger fra server profil                                                           |
| Fullfarge<br>Fullfarge 24-bit RGB                                                 | ~         | Send til PixEdit Server automatisk                                                                   |
| 300 DPI<br>Vanlig oppløsning                                                      | ~         | Rydding og forbedring etter skanning Velg alle                                                       |
| <b>A</b> 4<br>210 x 297 mm                                                        | ~         | <ul> <li>Fjern blanke sider</li> <li>Fjern svarte kanter</li> <li>Fjern hullmaskinhull</li> </ul>    |
| Stående<br>Normal stående                                                         | ~         | <ul> <li>Automatisk oppretting</li> <li>Automatisk sideretning</li> <li>Earbedre kontrast</li> </ul> |
| Lysstyrke                                                                         | Nullstill | Gjenkjenn tekst                                                                                      |
| Kontrast                                                                          | Nullstill | Alle skannerparametre                                                                                |
|                                                                                   |           | Avanserte instillinger for skanning                                                                  |

Skjermbildet over viser alle tilgjengelig skannerinnstillinger for tilgjengelig skannermodell. Innstillinger kan variere fra modell til modell, men PixEdit Office vil tilpasse dette for deg som bruker slik at grensesnittet ser likt ut uavhengig av fabrikant og skannermodell.

I skjermbilde over har vi koblet PixEdit Office til en Canon DR-G2140. Dette er en skanner med arkmater og det vil da presenteres valg for enkeltsidig og dobbeltsidig skanning. Under følger en forklaring av alle skannerinnstillinger og oppsett for automatisk bearbeiding av innskannet dokument.

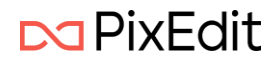

#### Skann alle sider eller et gitt antall

Som dette valget sier, kan du her velge å skanne alle ark i arkmateren er et gitt antall.

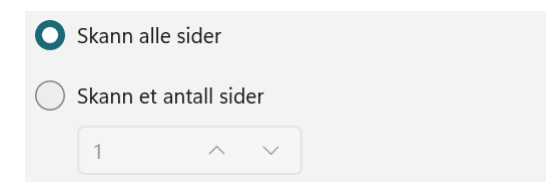

#### Fargemodus

For den tilkoblede skanner kan man velge mellom 4 forskjellige fargemoduser. For best mulig kvalitet anbefales det som regel å skanne i Fullfarge. Men dersom papiret som skannes ikke inneholder noe farge kan også Gråtoner være et alternativ.

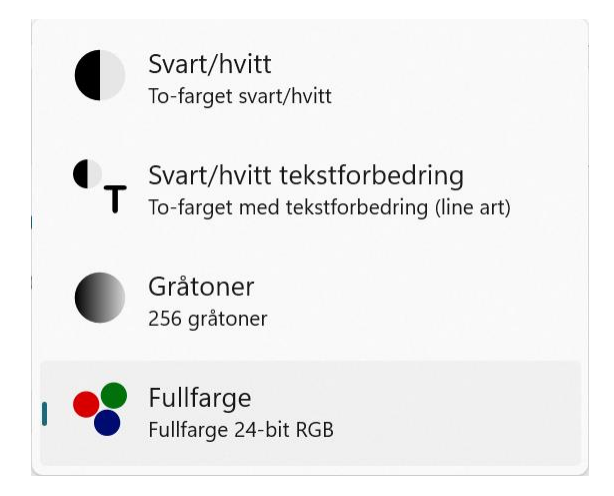

#### Valg av dpi

Det er vanlig at skanner modeller har flere valg for dpi oppløsning. Dpi står for dot-per-inch og er de faktiske antall piksler som skanneren leverer for den gitte ark størrelsen.

Den aktuelle tilkoblede modellen har valg fra 150 og opp til 600 dpi. Det er mest vanlig å skanne med en dpi oppløsning på 300, men dersom grafikk/tekst på arket er veldig lite kan det være aktuelt å skanne med en høyere dpi.

#### Arkstørrelse

Velger ønsket ark størrelse. Om du skanner flere forskjellige ark størrelser i en og samme bunke, og ønsker at skanneren skal klippe sidene til riktig størrelse så velger du Automatisk sidestørrelse.

#### Sideorientering

Velger hvilken retning arkene legges i skanneren. Det kan for eksempel være aktuelt å legge arkene inn med langsiden først dersom man skanner A4 eller mindre. Sammen med Automatisk sidestørrelse gir dette best mulige hastighet på innskanningen.

Noen ganger så inneholder arkene uregelmessigheter eller bretter i et av hjørnene. Da kan det være aktuelt å legge arkene inn slik at denne bretten trekkes inn sist. Man har da kanskje behov for å skanne Stående Opp-ned.

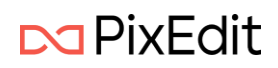

#### Lysstyrke og kontrast justering

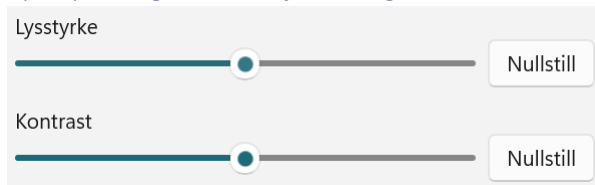

Disse innstillingene kan benyttes om resultatet blir for lyst eller for mørkt. Om du har en blanding av mørke og eller falmede sider sammen med sider av god lesbarhet bør du skanne i fullfarge.

Opprett nytt dokument eller legg til sider i gjeldende

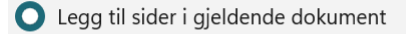

Opprett et nytt dokument

Standardvalget er her Legg til sider i gjeldende dokument. Dersom det ikke er et åpent dokument i PixEdit Office vil det bli opprettet et nytt.

#### Skanne

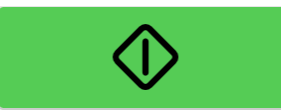

Knappen starter innskanning med gjeldende innstillinger.

#### Bruk av PixEdit Server

PixEdit Office Professional kan sammenkobles til PixEdit Server for en effektiv arbeidsflyt. Vi dekker disse valgene i et eget kapittel <u>her</u>.

#### Rydding og forbedring av dokument etter skanning

PixEdit Office vil utføre forbedringsfunksjoner med en gang skanneren har levert det siste bilde. Brukeren vil få oppdateringer underveis og kan følge med på at programmet jobber med dokumentet. Dersom man skanner noen sider inn i et allerede åpent dokument, så vil forbedringsfunksjonene kun bli utført på de nye innskannede sidene.

| Rydding og forbedring etter skanning |
|--------------------------------------|
| Velg alle                            |
| Fjern blanke sider                   |
| Fjern svarte kanter                  |
| 🔽 Fjern hullmaskinhull               |
| Automatisk oppretting                |
| Automatisk sideretning               |
| Forbedre kontrast                    |
| Gjenkjenn tekst                      |

Bildet over viser alle tilgjengelige forbedringsfunksjoner. Standardvalget er at alle er påslått, men bruker står fritt til slå av en eller flere valg. Funksjonene er beskrevet i detalj <u>her</u>.

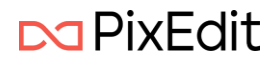

Det er også en egen knapp kalt Alle skanneparametere. Ved å trykke på denne knappen vil skannerens eget grensesnitt vises og man kan gjøre detaljerte innstillinger på skanneren. Denne dialogens utseende vil variere fra ulike fabrikanter. Det vil sjelden være behov for å gjøre innstillinger her.

## PixEdit Server integrasjon

PixEdit Office Professional utgaven kan sammenkobles med PixEdit Server programvaren.

Det kan være flere gode grunner for å benytte en PixEdit Server, men effektivitet, distribuert brukeroppsett og verifisering av behandlet dokumenter står sentralt.

Denne brukerhåndboken tar ikke for seg detaljert oppsett og konfigurasjon av PixEdit Server.

For å kunne koble til en PixEdit Server må den være tilgjengelig på intranettet, men det er også mulig å koble til en PixEdit server som befinner seg på utsiden av virksomheten via http protokoll. Vi vil i denne brukerhåndboken ta for oss det mest vanlige oppsettet i et intranett.

Vi forutsetter her at vi har en PixEdit Server med et brukeroppsett samt jobbprofiler klart. Først må man gå til PixEdit Office sin Backstage å velge Innstillinger og så PixEdit Server Innstillinger. Man vil da få presentert følgende:

#### PixEdit Server Innstillinger

| Inn | stillinger                   |                                      |                            |                               |
|-----|------------------------------|--------------------------------------|----------------------------|-------------------------------|
| p.  | PDF Innstillinger            | Tilkoblingstype                      | Vertsnavn                  | Port                          |
| [A] | OCR Innstillinger            | Net TCP ~                            | testserver1                | 8080                          |
| n). | Bildekvalitet                | Sikkerhetsmodus                      | Endepunkt identitetstype   | Endepunkt identitet           |
|     | PixEdit Server Innstillinger | Transport ~                          | SPN ~                      | PixEditWebService/testserver1 |
|     |                              | Brukernavn                           | Passord                    |                               |
|     |                              | Test tilkobling<br>Standard jobbnavr | n prefiks Gjeldende jobbnu | immer<br>Nullstill            |

#### Tilkobligstype

Man kan her velge mellom Net TCP og http. Der Net TCP støtter kommunikasjon på et intranett så vil http støtte kommunikasjon via internett.

#### Vertsnavn

Her angis navnet på Windows serveren man ønsker å koble til. Dette kan også være en IP-adresse.

#### Port

Portnummer for kommunikasjon. Standard er 8080, men kan konfigurere etter behov. Husk at tilsvarende port også må settes på PixEdit Serveren.

#### Sikkerhetsmodus

Her kan det velges mellom Transport eller Ingen sikkerhetsmodus. Transport er foretrukket valg og innebærer at datapakkene i kommunikasjon med server blir kryptert.

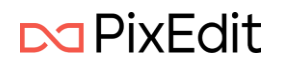

#### Endepunkt identitet

Dette feltet fylles ut automatisk når et gyldig vertsnavn angis. Ingen videre forklaring nødvendig.

#### Endepunkt identitetstype

Her kan det velges mellom følgende typer: Ingen, SPN, UPN, DNS. Det foretrukne valget er som regel SPN som står for Service Principal Name.

#### Brukernavn

Her angis ønsket PixEdit Server brukernavn. Dette er ikke en Windows bruker, men et eget brukersystem i PixEdit Server programvaren. Vi bruker i dette eksempelet Admin.

#### Passord

Passordet til brukeren angis her.

Man kan velge å sette et Standard jobbnavn prefiks. Det kan være nyttig dersom det er flere installasjoner av PixEdit Office som skanner. Gjeldende jobbnummer økes for hver jobb som sendes til PixEdit Server. Det er også mulig å angi et spesifikt jobbnummer å starte tellingen derfra.

Når man har angitt innstilingene kan det være greit å sjekke at kommunikasjon med PixEdit Server er etablert. Man kan da trykke på knappen Test tilkobling. Når kommunikasjon er vellykket, vil følgende kvitteringsmelding vises:

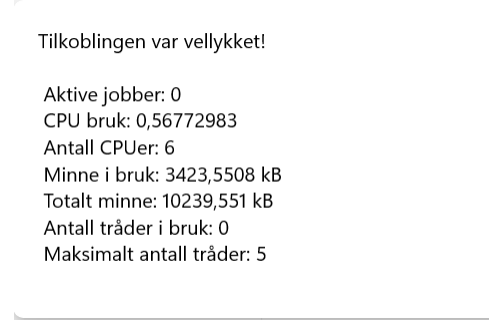

Når det er etablert kontakt med PixEdit Server kan du navigere til PixEdit Office sin Backstage å velge PixEdit Server menyvalget. Der vil du se følgende avkrysnings-boks.

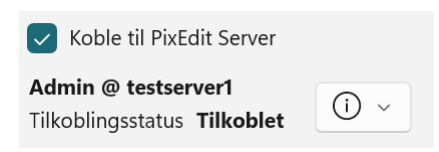

Du slår på koblingen ved å sette et kryss i Koble til PixEdit Server. Du vil da se at den konfigurerte brukeren er Tilkoblet. Du kan også trykke på informasjonssymbolet og få opp gjeldende server status. Vi tar for oss resten PixEdit Server grensesnittet <u>her</u>

#### Skanne og behandle med PixEdit Server

Før du nå skal skanne et dokument bør du ta stilling til om PixEdit Office skal gjøre automatisk <u>Rydding og forbedring</u> etter skanning eller om dette nå utføres av PixEdit Server. I de fleste tilfeller vil det være hensiktsmessig å la PixEdit Server gjøre denne jobben.

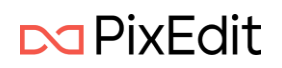

Når du har skannet et dokument kan du navigere til PixEdit Server fanen vist her

ProcessDocument 🗸 🏱 Send inn \ominus Fjern fra jobb 🕀 Legg til jobb 🖌 🌑 Ikke godkjent 🛛 Åpne forrige 🕞 Åpne neste

Første element vil vise hvilke jobbprofiler som er tildelt deg som pålogget bruker. Denne tildelingen gjøres i PixEdit Server konfigurasjon og er ikke noe man kan endre på her i PixEdit Office.

I eksempelet over har vi ProcessDocument som gjeldende jobbprofil. Vi kan da trykke Send inn og PixEdit Server behandler da gjeldende innskannet dokument med angitt profil. Dokument vil lukkes og arbeidet fortsetter på PixEdit Server.

PixEdit Office står nå klar til å skanne flere dokumenter dersom det er behov for det.

#### Verifisere og arkivere jobber

Når PixEdit Server behandler dokumenter sendt inn fra PixEdit Office vil man kunne følge med på fremdriften i PixEdit Server Backstage-visningen.

| PixEdit Server                                               |                                                                                                    |                    |
|--------------------------------------------------------------|----------------------------------------------------------------------------------------------------|--------------------|
| Koble til PixEdit Server                                     | Jobbinfo                                                                                                    |                    |
| Admin @ testserver1<br>Tilkoblingsstatus Tilkoblet           | skannejobb_000003JobbstatusLevertArkiveringsstatusIkke arkivertInnfilnavnskannejobb_000003.tif                                  |                    |
| ProcessDocument                                              | Resultatfiler                                                                                                    | Start verifisering |
| Detaljer ~                                                   | Dokument 1.pdf                                                                                                    | Godkjenn           |
| Jobber                                                       | DocumentId7593Bergen.pdf                                                                                                    | lkke godkjenn      |
| skannejobb_000003 lkke arkivert 10.10.2024 12:51:47          | DocumentId1956Oslo.pdf                                                                                                    | Fjern fra jobb     |
|                                                              | Dokument 2.pdf                                                                                                    | Velg alle          |
|                                                              | Dokument 3.pdf                                                                                                    |                    |
|                                                              | Meldinger                                                                                                    |                    |
|                                                              | <ol> <li>Removing black borders</li> <li>Removing blank pages</li> <li>Running document OCR</li> <li>Saving document</li> </ol> |                    |
|                                                              | Arkivér 🗊 Slett                                                                                                    |                    |
| Canon DR-G2140 TWAIN V<br>Send til PixEdit Server automatisk |                                                                                                    |                    |

Vi skal her forklare de ulike elementene i denne visningen.

Øverst vil man se hvilke jobbprofiler som er tildelt den innloggede brukeren. Man vil også kunne se detaljer om hver enkelt jobbprofil ved klikke på ned-trekks menyen Detaljer.

#### Jobber

Her vises jobber som er under behandling, jobber som ikke er arkivert og eventuelt dersom en jobb har feilet i behandling i PixEdit Server. Det siste kan for eksempel skje dersom det er satt opp deteksjon av QR koder og man har glemt å legge dette i under skanning.

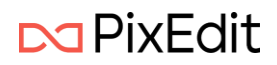

En fremdrift vil vises på de jobber som er under pågående behandling i PixEdit Server. Og dersom en jobb er ferdig behandlet vil den vises som Ikke arkivert.

#### Informasjon om jobb

Under jobbinfo vises alle detaljer om den valgte jobben. I dette tilfelle ser vi at den har status Levert, men ikke arkivert. Det vil si at PixEdit Server har behandlet den ferdig og det er nå opp til deg som bruker av PixEdit Office å kontrollere resultatet og godkjenne dette gjennom en verifiseringsflyt. Når alle dokumenter er godkjent vil du kunne trykke på Arkivér knappen. Dersom du ønsker å slette hele jobben og for eksempel skanne på nytt, kan du trykke på Slett knappen nederst. Da vil det stå at jobbes ryddes vekk. Dette tar normalt 30-60 sekunder. Du kan starte en ny skanning eller jobbe med andre oppgaver imens.

#### Start verifisering

Ved å trykke på denne knappen vil PixEdit Office starte en ny visning å presentere det første resultatdokumentet i den aktuelle jobben. I dette tilfelle har vi flere resultatdokumenter og du som bruker må godkjenne alle før jobben kan arkiveres.

Under verifisering vil du kunne se både oversikten over jobbene i Backstage-visningen, samt hvert enkelt dokument i det nye visnings vinduet. Dette blir veldig fint presentert på en stor skjerm eller en løsning med to skjermer.

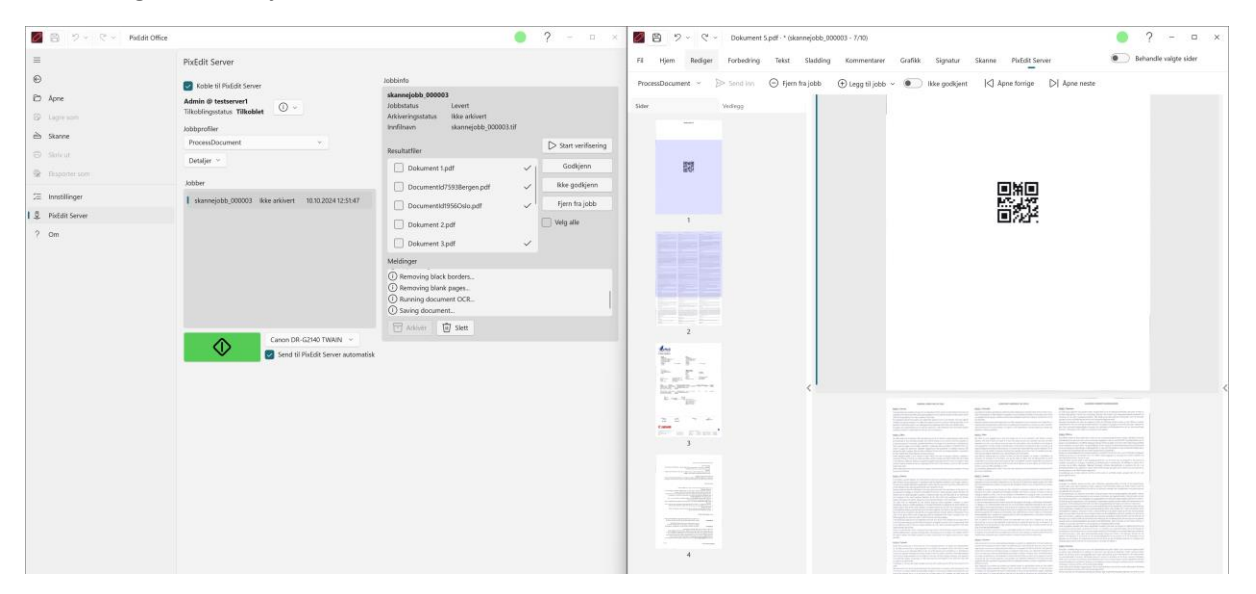

Som vi ser i høyre del av skjermbildet, vil PixEdit Office vise dokumentnummer for den spesifikke jobben. Det kommer frem av tittelfeltet (Skannejobb\_00003 – 7/10). Altså nå vises dokument nummer 7 av totalt 10 i denne jobben. Man godkjenner dokumenter ved å trykke på knappen det står Ikke godkjent på. Den vil da endre tekst til Godkjent. Man vil også se at i PixEdit Server Backstage-visningen vil det aktuelle dokumentet få en hake på seg som indikerer godkjent. Man kan bla gjennom alle dokumentene i en PixEdit Server jobb ved å klikke på Åpne neste knappen. Når du har klikket deg gjennom alle dokumenter i en jobb vil programmet starte på første dokument igjen. Når du har godkjent samtlige dokumenter i jobben kan du lukke denne visningen. Du har også mulighet til å fjerne et dokument fra jobben eller legge til et nytt dokument dersom det er behov for det.

Tilbake i PixEdit Server Backstage-visningen vil du nå se at samtlige dokumenter i jobben er godkjent og du kan trykke på Arkivér knappen.

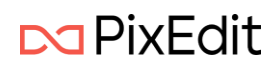

#### - Arkivér

Når man trykker på denne knappen, går det et signal til PixEdit Server om å flytte alle resultat filene til det konfigurerte området. Det området settes opp i jobbprofilen og er ikke en del av denne brukerhåndboken. Du kan lese PixEdit Server brukerhåndboken <u>her</u>

Når man har etablert en effektiv skanneflyt kan man benytte seg av skanneknappen i PixEdit Server sin Backstage-visning og sende skannet dokument direkte til PixEdit Server behandling. Skanning vil bli utført med gjeldende skanneinnstillinger.

#### Ta i bruk skanneinnstillinger fra PixEdit Server

I forbindelse med PixEdit server integrasjon kan PixEdit Office hente skanneinnstillinger fra valgt Jobbprofil. Utfra et IT-drifts perspektiv kan dette være en fin måte å distribuere innstillinger til alle medarbeidere som skanner med PixEdit Office.

I Skanne menyen fra PixEdit Office sin Backstage vil du se følgende innstillinger

| Bruk skanneinnstillinger fra server pro | fil |
|-----------------------------------------|-----|
| ProcessDocument                         | ~   |
| Detaljer V                              |     |
| Send til PixEdit Server automatisk      |     |

Ved å sette et kryss i Bruk skanneinnstillinger fra server profil vil programmet hente disse innstillingene automatisk. Man kan velge hvilken profil programmet skal hente innstillinger fra. Nedtrekks menyen Detaljer vil vise deg innholdet i valgt jobb profil.

Ved å slå på Send til PixEdit Server automatisk vil det ferdig skannede dokumentet sendes direkte til PixEdit Server for behandling. PixEdit Office vil nå være klar til å skanne neste bunke.

### Forbedring av innskannet dokument

I PixEdit Office så er det en egen fane øverst som heter Forbedring. Denne fanen inneholder funksjoner ment for å forbedre det innskannede dokumentet. Funksjonene kan også kjøres på dokumenter som er åpnet fra fil.

Oppe til høyre finnes det valg for om forbedringsfunksjonene skal utføres på hele dokumentet eller et utvalgt sider.

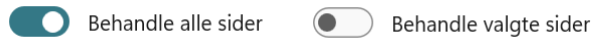

Valg av sider kan enkelt gjøres i Side vinduet

Under følger en beskrivelse av hver enkelt forbedringsfunksjon med innstillinger.

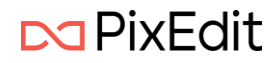

#### Fjern blanke sider

Du kan automatisk fjerne overflødige hvite sider i ett flersidig dokument.

🖺 Fjern blanke sider 🗸

Ofte kan man oppleve at en side som skulle ha vært hvit, allikevel inneholder enkelte felter med uønsket grafikk. Du kan derfor justere verdien for maksimalt støynivå, samt spesifisere bredden av en tenkt ramme langs alle kanter på siden som skal utelates når PixEdit Office analyserer sidene.

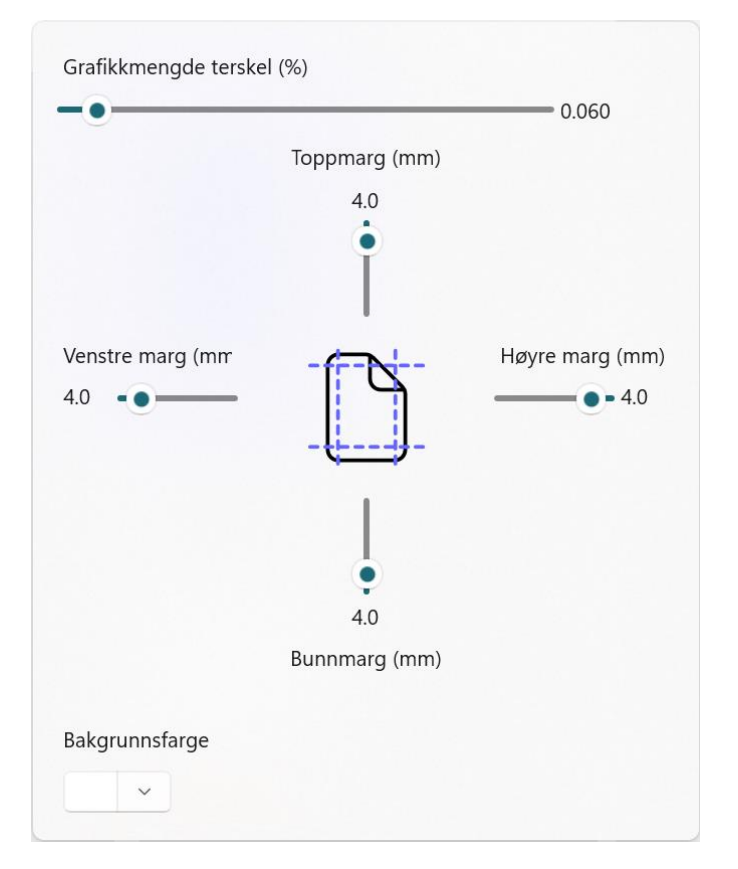

Bilde viser innstillingene for funksjonen Fjern blank sider. Øverst kan man sette terskel for mengde grafisk innhold. Dersom det grafiske innholdet er under den gitte prosent terskel vil siden bli tolket som blank og dermed fjernet fra dokumentet. Hvis en side inneholder mer grafisk innhold en gitt terskel vil den ikke bli fjernet

Justering av marger kan være aktuelt dersom de skannede dokumentene inneholder mye uønsket grafisk støy langs kantene. Det kan da være hensiktsmessig justere disse. Standardverdi er 4 mm.

Dersom papiret man skanner har en annen farge enn hvit så kan den fargen settes med en fargevelger. PixEdit Office vil da hensynta denne fargen i analysen er blanke sider.

#### Fjern svarte kanter

🎦 Fjern svarte kanter 🗸

Noen skannertyper kan levere sorte kanter rundt hver side. Størrelsen på den sorte kanten vil variere avhengig av størrelsen på sidene som skannes. PixEdit kan utnytte denne informasjonen for å beregne ark størrelsen, noe som muliggjør at du kan skanne en blanding av flere ark størrelser i ett

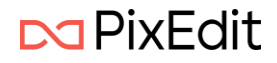

og samme dokument uten at du behøver å stille om skanneren. Husk at om du for eksempel skanner en blanding av A3 og A4 må du ha skanneren innstilt på A3 for at PixEdit skal kunne klippe til riktig dokumentstørrelse. Du kan også velge å kun fjerne de sorte kantene uten å klippe sidene til original arkstørrelse i innstillingene for denne funksjonen. Fjerning av sorte kanter inkluderer alltid en automatisk oppretting.

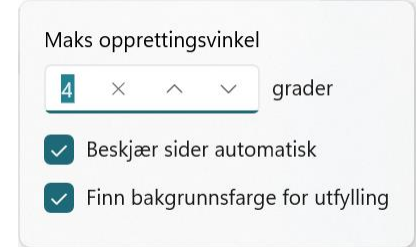

#### Maks opprettingsvinkel

Dersom det detekteres en skjevhet på mer enn den gitte maksvinkel vil ikke PixEdit Office automatisk rette opp denne siden. Dette for å sikre at bildedata ikke går tapt.

#### Beskjær sider automatisk

klipper sidestørrelsen i henhold til deteksjon av svarte kanter.

#### Finn bakgrunnsfarge for utfylling

Programmet vil analysere hva som representerer bakgrunnsfargen på en side og bruke denne fargen til å fylle ut «tomrommet» etter at de svarte kantene er tatt bort. Det kan gi et penere visuelt resultat å bruke den faktiske bakgrunnsfargen på en side.

#### Fjern hull fra hullemaskin

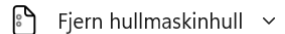

Funksjonen fjerner skjemmende hull fra en hullemaskin. Om du ofte skanner dokumenter med slike hull, anbefaler vi at du slår på denne funksjonen i oppsettet på skanningen.

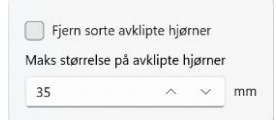

I tillegg til å fjerne vanlige runde hull fra en hullemaskin kan funksjonen også benyttes til å fjerne sorte avklipte hjørner. Dette oppstår dersom papiret har fått avskåret et hjørne for eksempel for å fjerne en kraftig stifting. I produksjonsøyemed kan det være en effektiv måte å fjerne stifter før arkene skannes. Som en sikkerhetsmekanisme angis det en maksimal størrelse på det sorte avklipte hjørnet.

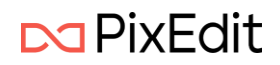

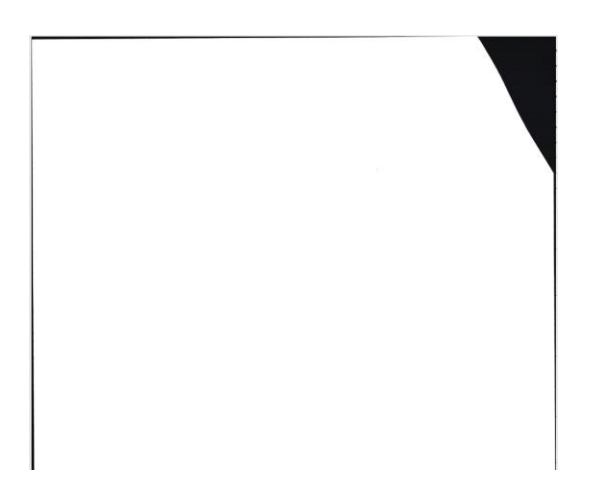

Figuren viser et typisk eksempel der innskannet ark har et avskåret hjørne og skanneren leverer svarte kanter/bakgrunn der det ikke er papir å digitalisere.

#### Rett opp sider

Automatisk oppretting 🗸

Innskannede dokumenter er ofte ikke helt horisontale eller vertikale, da de fleste skannere har en viss mekanisk unøyaktighet. Opprettede dokumenter er penere visuelt og gir et bedre resultat ved for eksempel tekstgjenkjenning og søk etter informasjon.

Funksjonen Automatisk oppretting analyserer skjevheten og rotere det grafiske innholdet slik at dette står rett på siden.

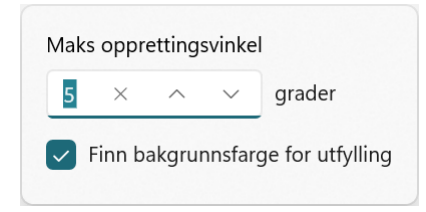

#### Maks opprettingsvinkel

Dersom det grafiske innholdet er skjevere enn den angitte maksimale vinkelen vil ikke PixEdit Office utføre en automatisk oppretting. Dette er for å forhindre at grafisk innhold kan gå tapt i en rotasjon. Alternativt kan man da velge det grafiske innholdet manuelt med områdevelgeren og rotere.

#### Finn bakgrunnsfarge for utfylling

Programmet vil analysere hva som representerer bakgrunnsfargen på en side og bruke denne fargen til å fylle ut «tomrommet» etter at det grafiske innholdet er rotert. Typisk vil da være i alle hjørner av et dokument. Det kan gi et penere visuelt resultat å bruke den faktiske bakgrunnsfargen på en side.

#### Snu sider riktig vei

Automatisk sideretning

Funksjonen analyserer tekstinnhold på en side og finner riktig retning.

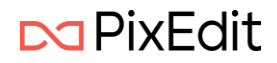

#### Forbedre kontrast på innskannede sider

-💓 Forbedre kontrast 🗸

Papir med svakt trykk skannet i fullfarge eller gråtoner kan ofte få lav kontrast. Du kan automatisk maksimere kontrasten på slike sider ved hjelp Forbedre kontrast funksjonen.

Til høyre ser du et eksempel på en dokumentside før og etter kontrastforbedring. Som alle andre funksjoner i PixEdit Office, kan funksjonen utføres på et utvalg sider eller hele dokumentet. Sider med god eller perfekt kontrast vil forbli uendret.

| Fundament                                                                                                    | Running and                                                                                                    |
|----------------------------------------------------------------------------------------------------|----------------------------------------------------------------------------------------------------|
| the Advanced set of Advance and the best had by                                                                                                    | No. A harbor to beyond only to Annual South States and the                                                                                                    |
|                                                                                                    | the second second                                                                                                 |
| Heggs An Agenetic hardenlighten being at get generation<br>(MMM), sportscher die level welchen gelachten Dehabeten<br>einer der auf dem Verschlanden der Dere Beine Beiter<br>einer der auf dem Verschlanden der Dere Beiter beiter<br>einer der auf dem Verschlanden der Beiter der Beiter<br>einer der auf dem Verschlanden der Beiter beiter<br>einer der auf dem Verschlanden der Beiter<br>einer der auf dem Verschlanden der Beiter<br>einer der auf der Beiter der Beiter der Beiter<br>einer der auf der Beiter der Beiter<br>einer der auf der Beiter der Beiter<br>einer der Beiter der Beiter der Beiter der Beiter<br>einer der Beiter der Beiter der Beiter<br>einer der Beiter der Beiter der Beiter der Beiter<br>einer der Beiter der Beiter der Beiter der Beiter<br>einer der Beiter der Beiter der Beiter der Beiter<br>einer der Beiter der Beiter der Beiter der Beiter<br>einer der Beiter der Beiter der Beiter<br>ein der Beiter der Beiter der Beiter<br>ein der Beiter der Beiter der Beiter<br>ein der Beiter der Beiter der Beiter<br>ein der Beiter der Beiter der Beiter<br>ein der Beiter der Beiter der Beiter<br>ein der Beiter der Beiter der Beiter<br>ein der Beiter der Beiter der Beiter<br>ein der Beiter der Beiter der Beiter der Beiter<br>ein der Beiter der Beiter der Beiter der Beiter<br>ein der Beiter der Beiter der Beiter<br>ein der Beiter der Beiter der Beiter<br>ein der Beiter der Beiter der Beiter<br>ein der Beiter der Beiter der Beiter<br>ein der Beiter der Beiter der Beiter<br>ein der Beiter der Beiter der Beiter<br>ein der Beiter der Beiter der Beiter<br>ein der Beiter der Beiter der Beiter<br>ein der Beiter der Beiter der Beiter<br>ein der Beiter der Beiter der Beiter<br>ein der Beiter der Beiter der Beiter der Beiter der Beiter<br>ein der Beiter der Beiter der Beiter der Beiter<br>ein der Beiter der Beiter der Beiter der Beiter<br>ein der Beiter der Beiter der Beiter der Beiter der Beiter<br>ein der Beiter der Beiter der Beiter der Beiter<br>ein der Beiter der Beiter der Beiter der Beiter der Beiter<br>ein der Beiter der Beiter der Beiter der Beiter der Beiter<br>ein der Beiter der Beiter der Beiter der Beiter der Beiter<br>ein der Beiter der Beiter d | Ching J Lin & Kit Kit Kahalimanaka and and and another<br>the United in the A transfermation of the United<br>States and the A transfermation of the United States<br>(United States) (and an other that parameterization, squares the St<br>sub-United Intel States of the Intel Intel States (Intel States)<br>(United States) (and States) (and parameterization), squares the St<br>sub-United Intel States) (and States) (and States) (and States)<br>(and States) (and States) (and States) (and States) (and States)<br>(and States) (and States) (and States) (and States) (and States)<br>(and States) (and States) (and States) (and States) (and States)<br>(and States) (and States) (and States) (and States) (and States) (and States)<br>(and States) (and States) (and States) (and States) (and States) (and States)<br>(and States) (and States) (and Stat                                                          |
| Di fandarentide för aktivitelaren arkeidealer et ar arkeidealdare<br>en ordanesen af försettanden basiskelen, indere prisarden serken<br>grenforge (desender) ander der fangere antrophetegelen.                                                                                                    | The landschedules for administration and estimation or an administration<br>on a selectory of the policies installation. After proceedings of<br>the policy of the selection of the selection of the policy of the<br>selectory of the selection of the selection of the policy of the<br>selectory of the selection of the selection of the selection of the<br>selectory of the selection of the selection of the selection of the<br>selectory of the selection of the selection of the selection of the<br>selection of the selection of the selection of the selection of the<br>selection of the selection of the selection of the selection of the selection of the<br>selection of the selection of the selection of the selection of the selection of the selection of the<br>selection of the selection of the selection of the selection of the selection of the<br>selection of the selection of the selectio                                                          |
| rieffendener inn inschelte på bilgende stime:                                                                                                    | Envirtueine ika indulo pi idgetie stite:                                                                                                    |
| Residencie bangar fo 10 militar, or odali a takdopitar<br>ingeneraturale.<br>Residencientale:<br>Residencientale: mol bancosci statulo, bengari fo articulari/tito<br>molare descrite anticita e angles.<br>Residencientale: a cristic anticita inserial-bancosci articulari<br>de statu escantario de statulo inserial-bancosci articulari<br>de statu escantario escanta interi inserial-bancosci articulari<br>escantario escantario escantario de secondario de statulo<br>escantario escantario escantario de secondario de secondario<br>escantario escantario escantario escantario de secondario<br>escantario escantario escantario de secondario de secondario<br>escantario escantario escantario de secondario de secondario de secondario<br>escantario escantario escantario de secondario de secondario de secondario<br>escantario escantario de secondario de secondario de secondario de secondario<br>escantario de secondario de secondario de secondario de secondario de secondario<br>escantario de secondario de secondario de secondario de secondario de secondario<br>escantario de secondario de secondario de secondario de secondario de secondario de secondario de secondario<br>escantario de secondario de seconda                                                                               | 8 Biodestein Lengel & Di Adagen shink ar Mithaghto<br>I experimentation<br>I Pathoonetha and Kennand until Kengan for attaching<br>the second second second second second second second<br>many second second second second second second second<br>patho and second second second second second second<br>and a programment ar Mithaght Second Second second<br>second second second second second second second<br>second second second second second second second second<br>second second second second second second second<br>second second second second second second second<br>second second second second second second second second<br>second second second second second second second second second<br>second second second second second second second second second second<br>second second sec |
| commences, a survey to the red recorder.                                                                                                    |                                                                                                    |

| < . | ^   | $\sim$ |
|-----|-----|--------|
|     | < . | < ^    |

Du kan til en viss grad overdrive den automatiske kontrastforbedringen ved å endre prosentverdien Innskrenk intensitetsområde. Standard verdi er 1 %.

Gjør bakgrunn lysere og forgrunn mørkere

Q Lysne/mørkne ∨

Denne funksjonen vil kunne fjerne flekker og bakgrunnsstøy som for eksempel kommer av innskanning av gamle dokumenter. Det kan ofte være nødvendig og eksperimentere litt for å finne best egnede innstillinger for det aktuelle dokumentet

|  | Nivå              |
|--|-------------------|
|  | -•                |
|  | Mengde (%)        |
|  |                   |
|  | Mørkeste bakgrunn |
|  | •                 |
|  | Mørkne forgrunn   |
|  | Nivå              |
|  | -•                |
|  | Mengde (%)        |
|  | •                 |
|  | Lyseste forgrunn  |
|  |                   |

Bilde viser alle innstillinger for funksjonen og dets standardverdier.

#### Lysne bakgrunn

Kryss av her for å lysne bakgrunn.

#### Nivå

Område fra 0 til 100 der 20 er standard. Innstillingen setter nivået på lysningen.

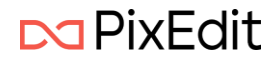

#### Mengde

Område fra 0 til 250 der 100 er standard. Innstillingen angir mengden på lysningen.

#### Mørkeste bakgrunn

Område fra 0 til 255 der 0 er standard. Setter intensiteten til den mørkeste bakgrunnen som skal lysnes.

#### Mørkne forgrunn

Kryss av her for å mørkne forgrunn.

#### Nivå

Område fra 0 til 100 der 20 er standard. Innstillingen angir nivået på mørkningen.

#### Mengde

Område fra 0 til 250 der 100 er standard. Innstillingen angir mengden på mørkningen.

#### Lyseste forgrunn

Område fra 0 til 255 der 0 er standard. Intensiteten hvis den lyseste forgrunnen skal mørknes.

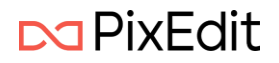